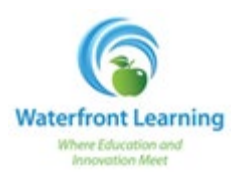

1. Select the *Students* tab from the top menu.

| aiu             | ALLEGHENY INTERMEDIATE UNIT                |
|-----------------|--------------------------------------------|
| MyGenius Adr    | mission Students                           |
| Find Student    | There are 5 active students in the system: |
| Active Students | Search:                                    |

2. Select the student you would like to add courses for from the student list.

| MyGenius       | Admission   | Students                   | Enrollments          | Teachers |
|----------------|-------------|----------------------------|----------------------|----------|
|                |             |                            |                      |          |
| Find Student   | There       | are 5 active students in t | he system:           |          |
| Active Stude   | ents        | arch:                      |                      |          |
| Basic Search   | Stuc        | dent<br>ount, Demo         | Grade                | ELevel   |
| Bulk Emails    | Albe        | r <u>t, Nathan</u>         |                      |          |
| Bulk Transcrip | being Borla | and (Test/Demo Student1)   | 11<br>1, <u>Al</u> 2 |          |
| Bulk Apply Fl  | ags         | and, Bob                   | 9                    |          |
| Advanced Filt  | er          |                            |                      |          |
| - Deen Search  |             |                            |                      |          |

3. Select *Requested Courses* on the left side menu under the "Enrollments" section.

| 28 | Enrollments        |
|----|--------------------|
|    | Snapshot           |
|    | Pacing             |
|    | Student Activity   |
|    | Requested Courses  |
|    | Drop Requests      |
|    | Enrollment History |

4. Select *Add new course request* at the top of the screen.

| User: Richard Belding   ;                                                                                                    |                                                                                         |                                                                                                    | ng   <u>Settings   Sign out</u><br>All <del>-</del>                                                                                                    |                                                                                                    |                                                                                                    |                                                                                                    |                                                                                                    |
|----------------------------------------------------------------------------------------------------|-----------------------------------------------------------------------------------------|----------------------------------------------------------------------------------------------------|----------------------------------------------------------------------------------------------------|----------------------------------------------------------------------------------------------------|----------------------------------------------------------------------------------------------------|----------------------------------------------------------------------------------------------------|----------------------------------------------------------------------------------------------------|
| MyGenius                                                                                                    | Admission                                                                               | Students                                                                                                    | Enrollments                                                                                                    | Teachers                                                                                                    | Reports                                                                                                    | Affiliations                                                                                                    | 👆 Print page                                                                                                    |
| Main<br>Information<br>Main Page<br>Dashboard<br>Edit Information<br>External Files<br>Wew Calendar<br>Accounts<br>Historic Data<br>Student Log<br>Wew Transcript | Waterfro<br>we enrol<br>success.<br>advance<br>busines<br>enrollme<br>documen<br>commun | nt Learning<br>Il students w<br>Waterfront<br>as possible<br>of the desir<br><b>s day</b> to pro-<br>ent will be pr<br>nts. Please c<br>icating with | strives to en<br>hen the nece<br>Learning record<br>of a student'<br>of a student'<br>ded start date<br>ocess the enr<br>occessed <b>3-5</b><br>onsider these<br>families. | roll students<br>essary suppo<br>ommends tha<br>s desired sta<br>, Waterfront<br>ollment. If ar<br><b>business da</b><br>a timelines w | as promptly<br>rts are in pla<br>at districts re<br>rt date. For<br>Learning wil<br>dditional doc<br><b>ays</b> from the<br>hen request | r as possible.<br>ace to promot<br>equest courses<br>courses not r<br>Il take <b>at leas</b><br>cumentation i<br>e uploading o<br>ing courses a | Additionally,<br>e student<br>ss as far in<br>equested in<br><b>st one</b><br>s required, the<br>f required<br>nd |

5. When the Course Request box pops up, select the appropriate school. *NOTE:* Only districts that are members of IU9 should select **Seneca Highlands IU 9**, all others should select **Waterfront**.

| Course Reques | t                     |         |
|---------------|-----------------------|---------|
| School:       | Waterfront            |         |
| Term:         | Seneca Highlands IU 9 |         |
| Course:       | Select                | <b></b> |
| Start Date:   |                       |         |
| End Date:     |                       |         |
| Approved:     | Select 🔻              |         |

- 6. Select the Term you would like the student enrolled into (ex: 2013-2014 Q1).
- 7. Select the Course from the drop down menu.

| Course Reques | t                                               |   |
|---------------|-------------------------------------------------|---|
| School:       | Waterfront                                      |   |
| Term:         | 2013-2014 Q1 🔹                                  |   |
| Course:       | Select                                          |   |
| Start Date:   | Career Planning and Development                 | - |
| End Date:     | Chemical Engineering - Edison                   |   |
| Approved:     | Chemistry<br>Classic Novels Pack                |   |
|               | Common Core Algebra I<br>Common Core Algebra II | = |
|               | Common Core ELA 10                              |   |
| L             | Common Core ELA 11<br>Common Core ELA 12        |   |
|               | Common Core ELA 6                               |   |
|               | Common Core ELA 7                               |   |
|               | Common Core ELA 9                               |   |
|               | Common Core Geometry<br>Common Core Math 6      |   |
|               | Common Core Math 7                              |   |

- 8. Enter the Start and End Date for the course.
- 9. Select WAITING REVIEW

## 10. Select Save

| School      | Waterfront         |
|-------------|--------------------|
| Schooli     |                    |
| Term:       | 2013-2014 Q1       |
| Course:     | Common Core Math 7 |
| Start Date: | 8/2/2013           |
| End Date:   | 6/1/2014           |
| Approved:   | WAITING -          |
|             |                    |
|             | Save Cancel        |

Once you have added all courses, Waterfront Learning will be able to process your request.